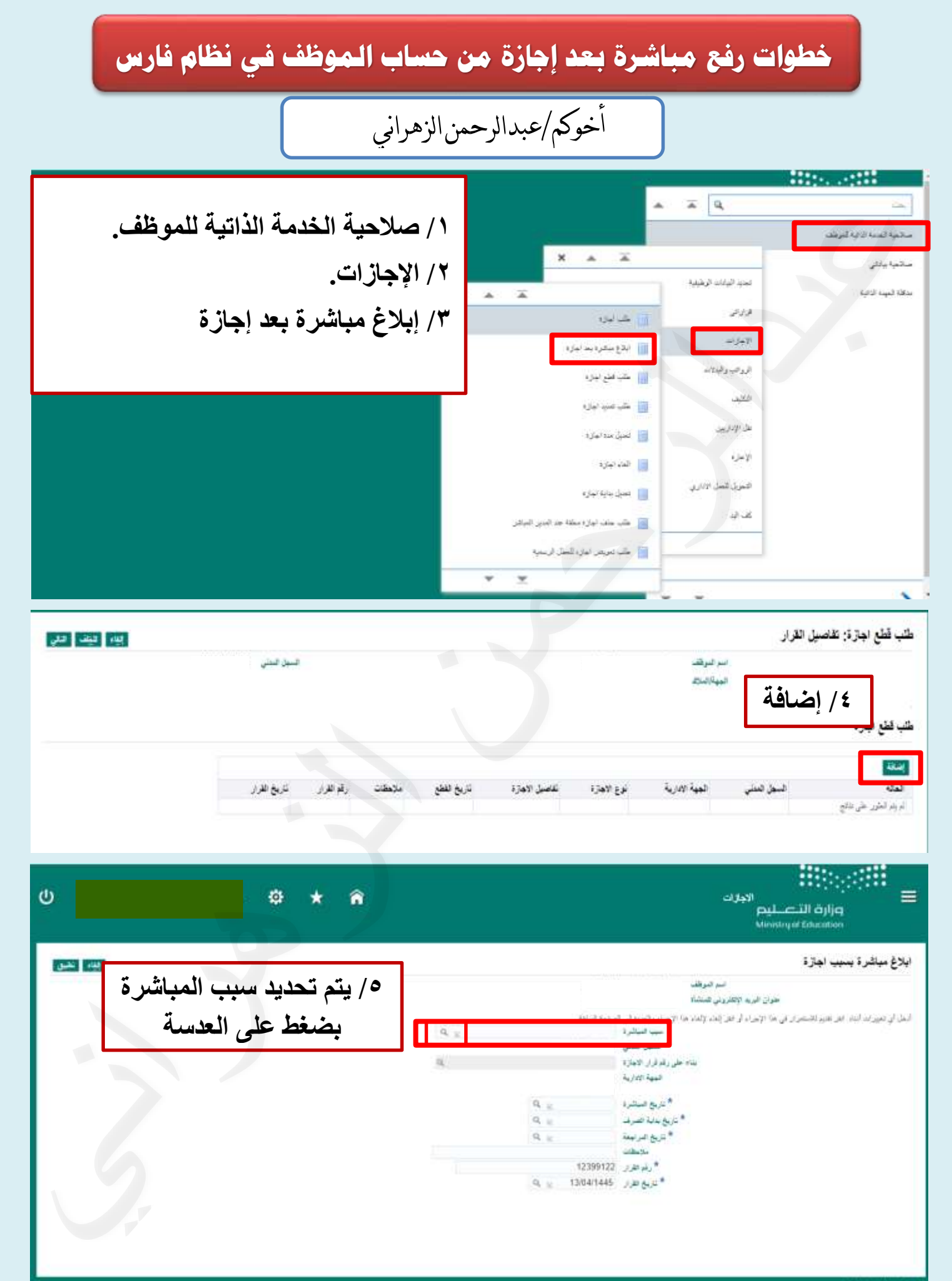

حتوق محتوطة ورزره التطير

| ×                     |               | ت البعث والتحديد: نوع الاجازة                                                                   |
|-----------------------|---------------|-------------------------------------------------------------------------------------------------|
|                       |               | مېرىدادد بو مېراتىتىرو <b>د</b> ې مە <mark>يىد</mark>                                           |
|                       | 📼 🛛 ۲/ انتقال | الحدة من الدر الترية اليث الالتقارة بإنمال بعض العروف في المل<br>منتشفت التري الجارة الا<br>منت |
|                       |               | مللع<br>بلندر برو المدر ا                                                                       |
|                       |               |                                                                                                 |
| The second second     |               |                                                                                                 |
|                       |               |                                                                                                 |
| <u>المع</u> اد المقال | ست            | کننچ<br>منیز درج ۲۷هز:<br>اینه<br>اینه                                                          |

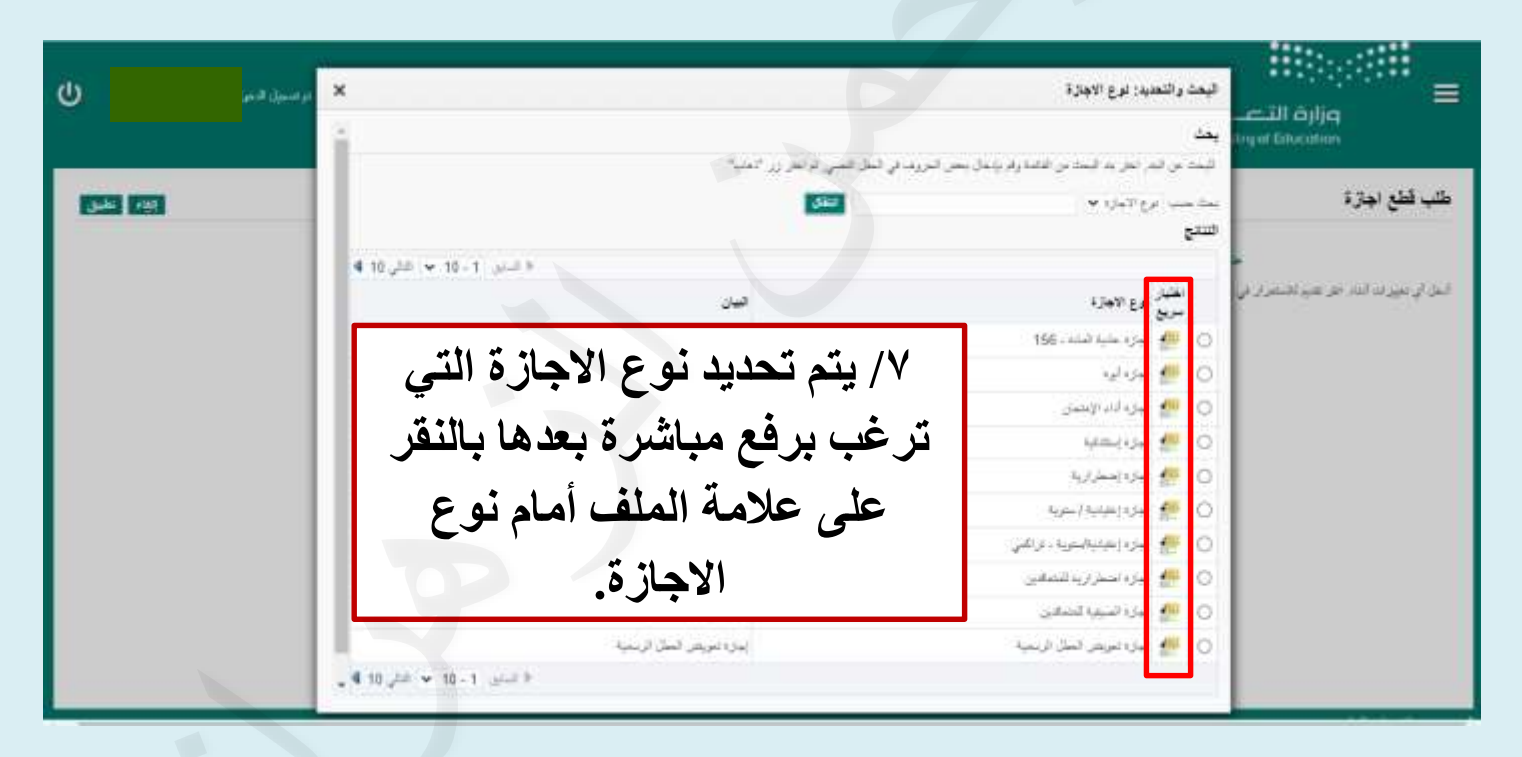

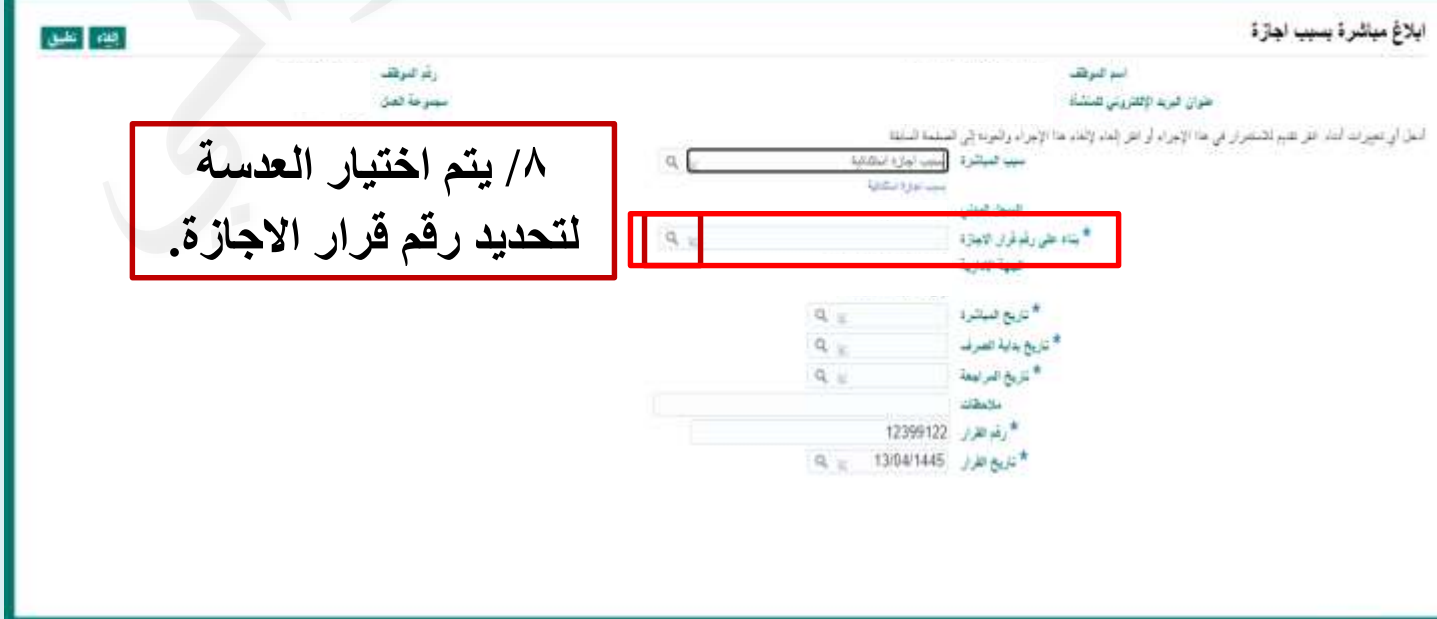

|                                            | البحث والتحيد: نوع الاجازة                                                                               | x          |
|--------------------------------------------|----------------------------------------------------------------------------------------------------|------------|
| ىل أي تغيرات أناد التر عليم للاسترار في ما | م بد                                                                                                    |            |
| 7.                                         | ليد من ليدر نيز بد ليد بن لفقه ولا يؤندل بحن لمرود في الحل العي تر نيز<br>بعد حب عرع الأجاره •<br>التقاع | نتقال      |
|                                            | المقبل فوع الاجازة<br>سريع فوع الاجازة                                                                   | فين        |
|                                            | الديك<br>الجراء<br>يعد                                                                                   |            |
|                                            |                                                                                                    | بین انتیار |

| عن البند. اختر بند البحث من الق            | فاتمة وقم بإدخال بعض الحروف في | مل النصي. ثم |              |             |       |
|--------------------------------------------|--------------------------------|--------------|--------------|-------------|-------|
| یت ایناء علی رقم قرار الاجازة <sup>،</sup> | ~                              | TATE         | * *          | * ** **     |       |
|                                            |                                | / •          | ديد رقم قر   | رار الاجازة |       |
|                                            |                                | التى         | ، برفع مبا   | شرة بعدها   |       |
| Star http:                                 | 26/02/1443_32                  | الذقر        | itall ä alle | فأماميذاج   |       |
| <u>e</u>                                   | 28/07/1436_36                  | بالتغر       |              | لعام بتاح   |       |
|                                            |                                |              | قم قرار الإ  | جازة.       |       |
|                                            |                                |              |              |             | =lal( |
|                                            |                                |              |              |             |       |

| رغ فرها                                                       | البر عرها                                                                                                    |  |  |
|---------------------------------------------------------------|----------------------------------------------------------------------------------------------------|--|--|
| سجرمة تعن                                                     | حتوان فيربد الإكثارونى للنشأة                                                                                                    |  |  |
| ٢ ١ / تطبيق                                                   | اسل اي تعييرات اساد اعل عديم للاستمرار في هذا الإمراء أو اعل إلماء لإلغاء هذا الإجراء والمردة في المسلمة السابقة<br>معين الميكارة : [[مدن أول المقالية]] م |  |  |
| / تاريخ المراشر ة                                             | بيت برزة مشادية<br>السجل المناني<br>* بناء على رقبرقران الابيترة<br>الجهة الادارية                                                                         |  |  |
| / تاريخ ، حب سرم.<br>/ تاريخ بداية الصرف.<br>/ تاريخ المراجعة | * تاريخ صبتره<br>* تاريخ بديد تصرف<br>* تاريخ المراسط<br>* تاريخ المراسط                                                                                   |  |  |
| ر كاريع المراجعة .<br>اريخ تكون مطابقة لتاريخ المباشرة.       | *رئم ہور 12399122<br>* نابع ہور 13/04/1445 = ۹<br>الْتُو                                                                                                   |  |  |

| مدير<br>مدير<br>جزير<br>هدير<br>مربر<br>مربر<br>مربر<br>مربر<br>مربر      | رام الإرز<br>31310<br>42500                | یک ہے<br>میلیے<br>این اور اور اور اور اور اور اور اور اور اور                             | نوع الاجاز                                                      |  |
|---------------------------------------------------------------------------|--------------------------------------------|-------------------------------------------------------------------------------------------|-----------------------------------------------------------------|--|
| بهذا الإجراء                                                              | دات او صود او دوابط دعم<br>مرفقات المطلوبة | ب فهم الطلب، بمكنك إدفاق مستند<br>١٦ / يتم ارفاق الد                                      | المرفقات<br>لمساعدة المعتمدين ف<br>ب<br>حفظ المرفق<br>المعتمدون |  |
| المعتبد<br>المعتبد<br>المعتبد<br>المعتبد<br>المعتبد<br>المعتبد<br>المعتبد | 4<br>به البيانات ثم<br>سماء المعتمدين      | لتخاص الموارد البشرية<br>لفخاص الموارد البشرية<br>يظهر جدول موجود<br>جدول اخر موجود به أه | افة معتمد لغرض معين<br>ات للمعتمد                               |  |
| و من التقديم<br>تقديم التغيرات<br>عتمادها.                                | عند الانتهاء<br>يظهر تأكيد تم<br>للمدير لا | <b>کید</b><br>التغییرات للمدیر لاعتمادها                                                  | نم تقديم                                                        |  |
| يتم رفع إبلاغ مباشرة في نظام فارس في حال تأثر<br>الراتب بالإجازة          |                                            |                                                                                           |                                                                 |  |